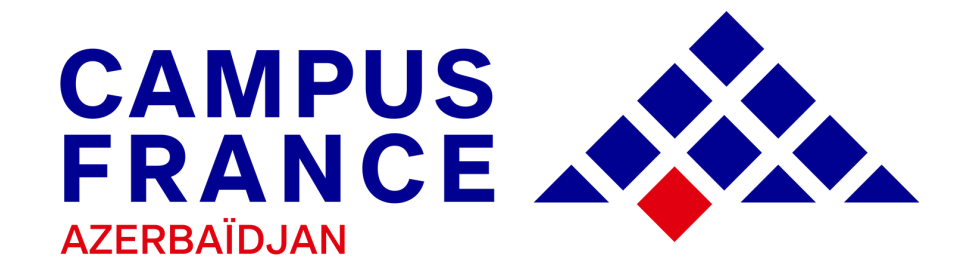

# Guide de la plateforme ÉTUDES EN FRANCE

pour l'année académique 2023-2024

**Procédure de candidature** 

« Je suis candidat(-e) »

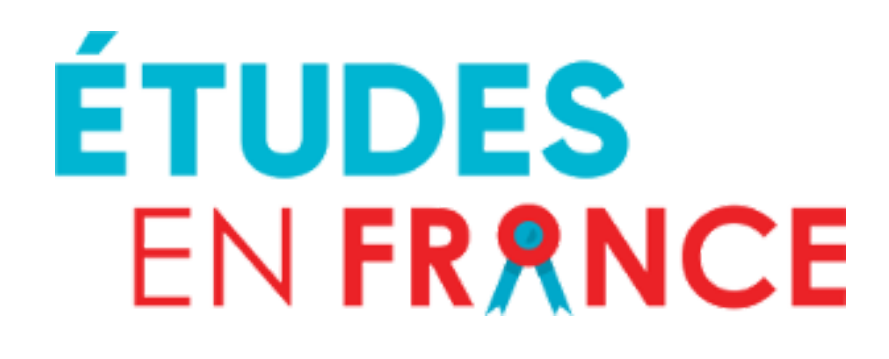

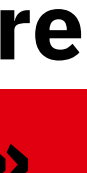

# **SOMMAIRE DU GUIDE**

- → Présentation
- → Calendrier
- -> Procédure de candidature sur la plateforme Études en France

-> Saisie

- -> Panier de formations
- **Soumission de dossier**
- 🥁 Paiement des frais
- **Entretien**

## $\rightarrow$ Contacts

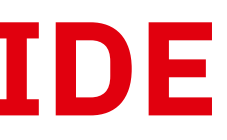

# PRÉSENTATION

L'Espace Campus France Azerbaïdjan est un service de l'Ambassade de France en Azerbaidjan et de l'Institut Français d'Azerbaïdjan.

## Les missions de Campus France sont :

- Promouvoir l'enseignement supérieur français ;
- Informer sur les études en France ;
- Accompagner les candidats dans la construction de leur projet d'études ;
- Faciliter les candidatures auprès des établissements d'enseignement supérieur français ;
- Animer le réseau des alumni azerbaïdjanais de l'enseignement supérieur français.

## **Les procédures** « Études en France »

- La procédure de candidature « Je suis candidat » : s'adresse aux étudiants non ressortissants de l'Union Européenne, résidents en Azerbaïdjan issus de l'enseignement azerbaïdjanais ou issus de l'enseignement étranger qui souhaitent candidater auprès d'établissements d'enseignement supérieur français.
- La procédure pré-consulaire « Je suis accepté » : concerne tout étudiant étranger non ressortissant de l'Union européenne, résidant en Azerbaïdjan qui demande un visa afin d'effectuer ses études en France

Les deux procédures sont intégralement dématérialisées et s'effectuent uniquement en ligne sur la plateforme <u>études en France »</u>

\*Les établissements connectés à « Études en France » 🗹 ont accès au dossier en ligne des candidats et peuvent les sélectionner directement sur la plateforme.

Consultez la liste des établissements connectés

# CALENDRIER

La procédure de candidature sur la plateforme <mark>« Études en France » 🗹</mark> est ouverte :

Du 01/10/2022 au 15/12/2022 à 23h59 (heure de Bakou) pour toutes les formations

DAP jaune : Écoles Nationales d'Architecture ENSA (de la 1ère année au Master) ;

**BUT** : 1ère année Bachelor Universitaire de Technologie ;

Universités connectées : 2ème année de licence (L2), 3ème année de licence (L3), licence professionnelle, 1ère année de Master (M1) et 2ème année de Master (M2) ;

Polytech : Attention, Polytech exige une double procédure : Polytech + Campus France ;

commerce (à vérifier auprès des établissements).

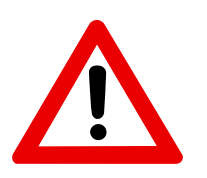

Il faut toujours vérifier les modalités de candidature de chaque formation. Certains établissements ne sélectionnent pas systématiquement sur Études en France, ou exigent une procédure parallèle.

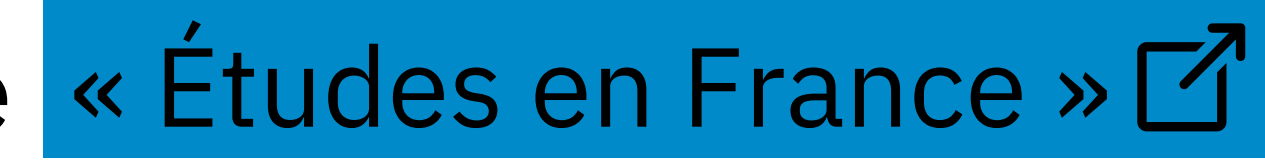

- DAP blanche : 1ère année de licence à l'université (L1) ou 1ère année PASS/L.AS (MMOPK : Médecine, Maïeutique, Odontologie, Pharmacie, Kinésithérapie), même auprès des établissements non connectés ;
- Autres formations connectées avec Campus France 📝 comme certaines écoles d'ingénieur et de

# LA PROCÉDURE DE CANDIDATURE «ÉTUDES EN FRANCE» **SUR LA PLATEFORME**

 $\bigcirc$ 

Le candidat saisit un dossier « Je suis candidat » ;

Le candidat soumet son dossier de candidature en ligne et paie les frais de dossier ;

Campus France Azerbaïdjan vérifie le dossier puis le valide s'il est complet ;

Le candidat passe l'entretien de motivations ;

Les établissements d'enseignement supérieur accèdent au dossier de candidature et donnent leur réponse en ligne. (⁄

## **CONNEXION**

Créez un compte avec une adresse E-mail valide en vous connectant sur la plateforme 🗹

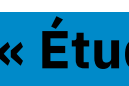

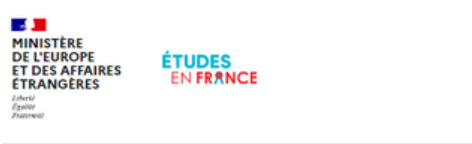

Bienvenue sur la plateforme Études en France

Vous recherchez une formation

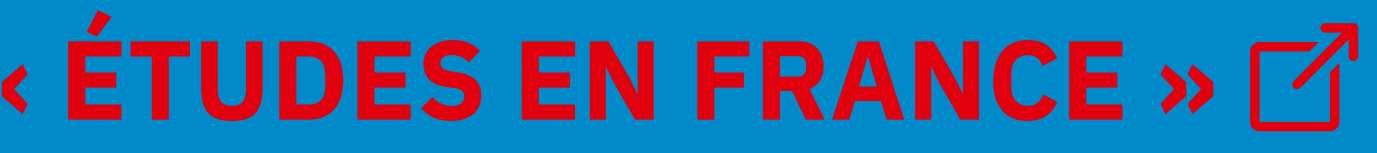

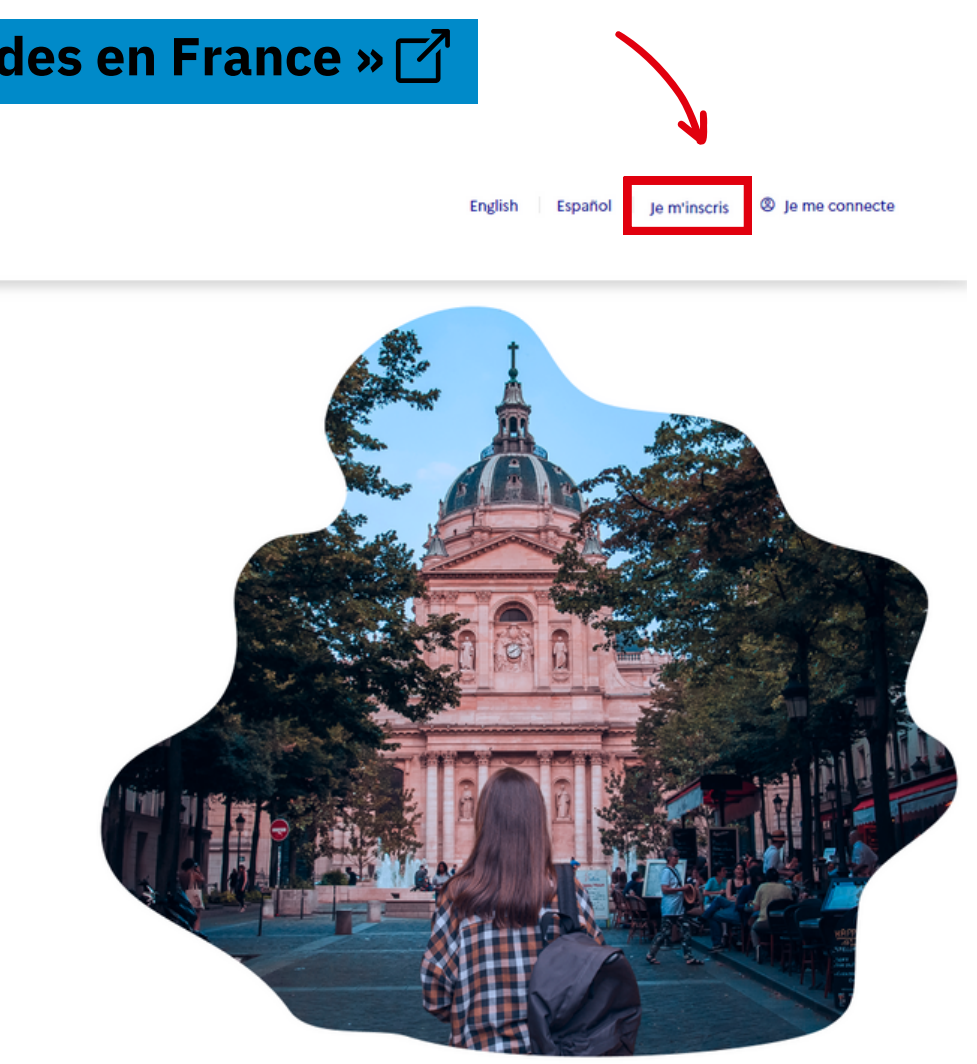

## Ensuite, renseignez les champs demandés :

| 1                                                                                                    | 2<br>d'acte de naissance avec la pièce<br>d'identité d'un des parents.                                                                                                    |
|----------------------------------------------------------------------------------------------------|----------------------------------------------------------------------------------------------------|
| Mon Espace Campus France * :                                                                                                    | Pièce d'identité                                                                                                    |
| Espace Campus France Azerbaïdjan                                                                                                    | Pour finaliser mon compte, ir remplis avec soin les informations ci-dessous telles qu'elles apparaissent sur ma pièce d'identité.                                                                                                    |
| Adresse électronique<br>Cette adresse me servira d'identifiant pour accéder à mon compte, et, si je l'accepte, pour recevoir des messages d'information de la part de mon Espace<br>Campus France et des établissements auprès desquels je souhaite candidater. | Type de pièce d'identité * :                                                                                                    |
| Adresse électronique * :                                                                                                    | Date de limite de validité :                                                                                                    |
|                                                                                                    | format:jj/mm/aaaa                                                                                                    |
| Confirmation de l'adresse électronique * :                                                                                                    |                                                                                                    |
|                                                                                                    | Numéro de pièce d'identité * :                                                                                                    |
| Identité<br>Nom de famille * :                                                                                                    | Pays de délivrance de la pièce d'identité * :                                                                                                    |
| Autres noms (patronyme) :                                                                                                    |                                                                                                    |
| Prénom * :                                                                                                    | Divers           J'accepte que les informations saisies soient exploitées dans le cadre de la procédure de candidature aux études en France         A cocher !                                                                                                    |
| Sexe * :                                                                                                    | Je souhaite m'inscrire au réseau France Alumni. Les données suivantes seront transmises à France Alumni : nom, prénom, email, cursus académique (diplôme, année d'obtention, établissement d'enseignement secondaire ou supérieur), cursus professionnel s'il existe, formation pour laquelle je demande un visa. Créer mon compte + |
| Date de naissance * :                                                                                                    | Recevoir les actualités relatives à                                                                                                    |
| format:jj/mm/aaaa                                                                                                    | France Alumni.                                                                                                    |
| Pays de naissance * :                                                                                                    | Une fois que vous avez cliqué sur <mark>« créer mon compte</mark> », vous recevrez un courrier électronique sur<br>l'adresse E-mail avec laquelle vous avez effectué l'inscription:                                                                                                    |
| Lieu de naissance * :                                                                                                    | Ce courrier contient un lien sur lequel vous devez cliquer,<br>dans un délai de 48h, pour activer votre compte.                                                                                                    |
| Pays de nationalité * :                                                                                                    | Une feie composté vous devez remulir le dessier de condideture « Te quie condidet »                                                                                                    |

 $\sim$ 

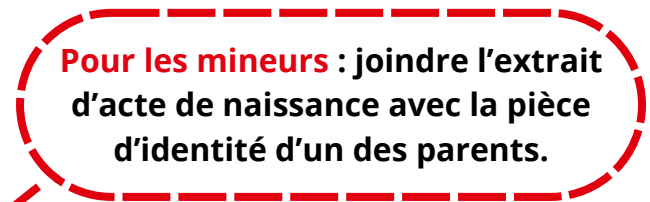

Une fois connecté, vous devez remplir le dossier de candidature « Je suis candidat » .

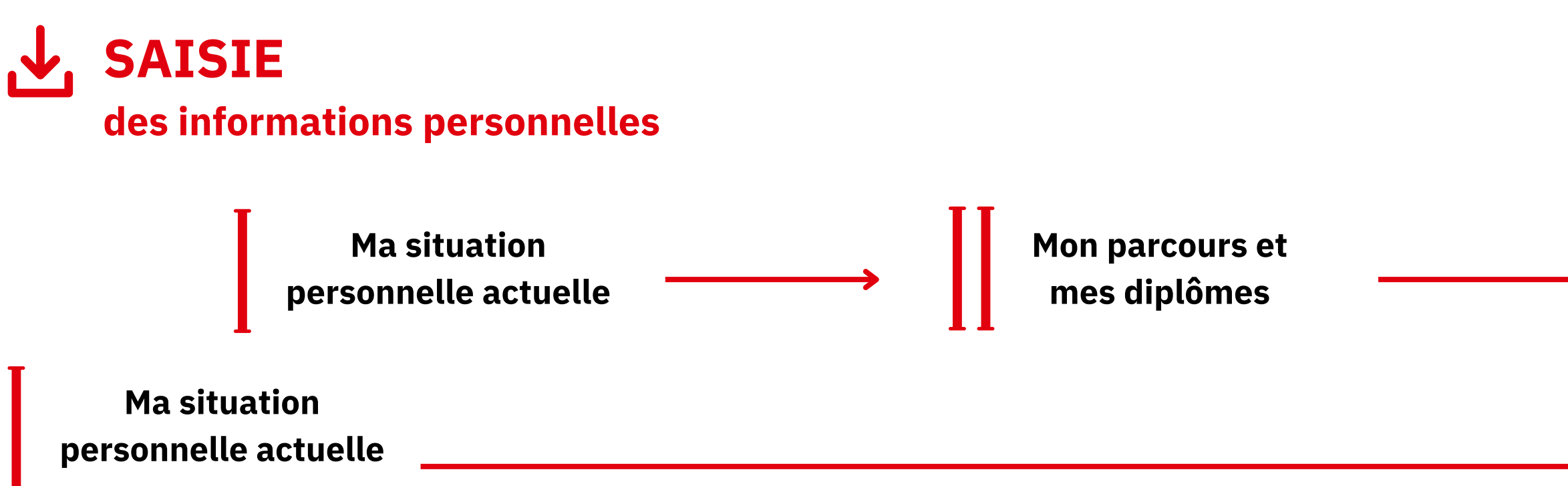

- 1- Joindre une photo d'identité ;
- 2- Renseignez votre identité en joignant une pièce d'identité (carte nationale, passeport, carte de séjour ou récépissé...) ;
- 3- Renseignez vos coordonnées ;

| 4-<br>Si | - <b>Statut particulier</b> : Si vous n'êtes pas boursier ou n'a<br>vous avez une bourse ou un statut particulier, insérez | avez pas de statut part<br>2 <mark>un justificatif</mark> . | iculier, | cochez <mark>« Je ne suis dans aucun de</mark>              | s cas mentionnés c             | :i-dessus ». |                  | Joindre une pièce d'identité<br>Pour les mineurs: joindre<br>l'extrait d'acte de naissance |
|----------|----------------------------------------------------------------------------------------------------|-------------------------------------------------------------|----------|-------------------------------------------------------------|--------------------------------|--------------|------------------|--------------------------------------------------------------------------------------------|
| 1        | Identifiants et photo                                                                                                    |                                                             | 2        | Identité                                                    |                                |              |                  | des parents.                                                                               |
|          | Manque justificatif                                                                                                    |                                                             |          | Manque justificatif                                         |                                |              | Modifier 🖉       |                                                                                            |
|          | Mon email (connexion et contact) : Photographie d'ider                                                                     | tité:                                                       |          |                                                             |                                |              | Justificatifs(0) | -                                                                                          |
|          | Mon identifiant Etudes en France :                                                                                         |                                                             |          |                                                             |                                |              |                  |                                                                                            |
|          | Antenne qui traite mon dossier : Sera connue après saisie des                                                              |                                                             |          | Vous devez joindre une photocopie de votre pièce d'identité |                                |              |                  |                                                                                            |
|          | coordonnées ci-dessous.                                                                                                    | i Scanner une photographie                                  |          | Nom de famille :                                            | Prénom :                       |              | ]                |                                                                                            |
|          |                                                                                                    | d'identité d'environ 26<br>mm de large et 32 mm             |          | Autre nom (patronyme) :                                     | Sexe :                         |              |                  |                                                                                            |
|          |                                                                                                    | de haut de qualité 300                                      |          | Date de naissance :                                         | Type de pièce d'identité :     | Passeport    |                  |                                                                                            |
|          |                                                                                                    | DPI. Le fichier doit être                                   |          | Deux de poissones :                                         | Numéro do niños diidantité :   |              |                  |                                                                                            |
|          |                                                                                                    | et ne doit pas dépasser                                     |          | Pays de haissance :                                         | Numero de piece d'identité :   |              |                  |                                                                                            |
|          |                                                                                                    | une taille de 50 ko.                                        |          | Lieu de naissance :                                         | Pays de délivrance de la pièce |              |                  |                                                                                            |
|          |                                                                                                    |                                                             |          |                                                             | d'identité :                   |              |                  |                                                                                            |
|          |                                                                                                    | Modifier ma photo 🖉                                         |          | Pays de nationalité :                                       | Date limite de validité :      |              |                  |                                                                                            |
|          |                                                                                                    |                                                             |          | Je suis en situation de handicap : Non                      |                                |              |                  |                                                                                            |

# Mes compétences linguistiques

| 4 | 7 |  |
|---|---|--|
| • | 5 |  |
|   |   |  |

# Coordonnées Modifier 2 Incomplet Modifier 2 Adresse : Province / état / région : Code postal : Ville : N° de téléphone fixe : N° de téléphone portable :

| Statut particulier                                                                          |                                                                                        |                                          |
|---------------------------------------------------------------------------------------------|----------------------------------------------------------------------------------------|------------------------------------------|
| Incomplet                                                                                   | Modifier 🖉                                                                             |                                          |
| Merci de préciser si vous êtes dans l'un des cas particuliers suiva<br>pièce justificative. | ants. Si vous déclarez être dans l'un des cas suivants, vous devez joindre une         | Statut particulier                       |
| Bourse :                                                                                    |                                                                                        | i Merci de préciser si vous ête dessus". |
| Autre cas :                                                                                 |                                                                                        | Bourse :                                 |
|                                                                                             | Si vous êtes boursier, choisissez le programme<br>de bourse dans le menu déroulant.    | Autre cas :                              |
|                                                                                             | Dans "Autres cas", cochez dans le menu<br>déroulant votre éventuel statut particulier. | Je ne suis dans aucun des cas ment       |

tes dans l'un des cas particuliers suivants, ou de cocher la case "Je ne suis dans aucun des cas mentionnés ci-

~

 $\sim$ 

tionnés ci-dessus

Enregistrer

Annuler ×

| Mo<br>m       | n parcours et<br>es diplômes                                                                                               |                                 |           |                       |
|---------------|----------------------------------------------------------------------------------------------------|---------------------------------|-----------|-----------------------|
| •<br>→        | Mon Curriculum Vitae (CV)                                                                                                  |                                 |           |                       |
|               | Comment faire un scan lisible ?                                                                                            |                                 |           |                       |
|               | Ajouter un fichier :                                                                                                    |                                 |           |                       |
|               | Vous pouvez ajouter votre CV au format PDF, PNG ou JPEG. Le fichier ne doit pas<br>Choisir un fichier Aucun fichier choisi | s dépasser 300 ko.              |           |                       |
| $\rightarrow$ | Mon cursus                                                                                                    |                                 |           |                       |
|               | Votre parcours doit comporter au moins 1 activité et toutes vos                                                            | 1                               | Ajouter : |                       |
|               | activités doivent être approuvées par au moins un justificatif.                                                            | Un diplôme d'études supérieures | ~ 2       | Un diplôme d'études   |
|               |                                                                                                    |                                 | Ajouter + | → Un bac ou équivalen |
|               |                                                                                                    |                                 |           | ──≫Une année de lvcée |

#### Si vous êtes bachelier 2022-2023

- 1- Sélectionnez la ligne « Une année de lycée » et joindre les relevés de notes de la 9ème et 10ème classe ;
- 3- Sélectionnez une autre ligne « Bac ou équivalent » et joindre le certificat de scolarité de l'année en cours.
- Cochez la case : « Je prépare actuellement ce diplôme, je complèterai les notes et les justificatifs plus tard. ».

#### Si vous avez déjà obtenu le bac (ou équivalent) :

- 1- Sélectionnez « Bac ou équivalent » et joindre le diplôme, le relevé de notes de la 9ème, 10ème et 11ème classe.
- 2- Sélectionnez une autre ligne « Année d'études supérieures » :
- -> Si vous suivez actuellement une formation : joindre le certificat de scolarité de l'année en cours. Vous pourrez ajouter vos résultats ultérieurement et cochez la case : « Je suis actuellement cette activité, je complèterai les notes et les justificatifs plus tard. ».
- Si cette formation est terminée : joindre les relevés de notes.
  - 3- Sélectionnez une autre ligne « diplôme d'études supérieures » :
- -> Si vous préparez actuellement un diplôme : joindre le certificat de scolarité de l'année en cours. Vous pourrez ajouter vos résultats et votre diplôme ultérieurement et cochez la case : « Je prépare actuellement ce diplôme, je complèterai les notes et les justificatifs plus tard. ».
- Si vous avez déjà obtenu le diplôme : joindre le diplôme et les relevés de notes.
- 4- Sélectionnez « Autre activité » si vous avez un stage, un emploi, une année blanche, un score (IAE Message, TOEIC...), ... Et joindre les justificatifs correspondants ou une lettre explicative.
- 5- Sélectionnez « Concours » si vous avez passé un concours.

supérieures es supérieures nt

→Un concours

Une autre activité

| r<br>n | on parcours et<br>mes diplômes                                                                                                    |          |                                                                                                    |
|--------|----------------------------------------------------------------------------------------------------|----------|----------------------------------------------------------------------------------------------------|
| Mor    | n cursus                                                                                                    |          |                                                                                                    |
| 8      | Votre parcours doit comporter au moins 1 activité et toutes vos activités doivent être approuvées par au moins un justificatif.       Ajouter :         Un diplôme d'études supérieures                                                                                                    |          |                                                                                                    |
|        | Ajouter +                                                                                                    |          |                                                                                                    |
|        |                                                                                                    | J        |                                                                                                    |
| A ren  | nplir!)                                                                                                    |          |                                                                                                    |
|        |                                                                                                    |          |                                                                                                    |
|        |                                                                                                    |          |                                                                                                    |
|        | Année scolaire * :<br>Sélectionnez l'année de la date de fin de votre activité. Par exemple, pour une année du 15/09/2012 au 15/06/2013, vous devez sélectionner 2013.                                                                                                    | <b>י</b> | Etablissement * :                                                                                                    |
|        | Année scolaire * :<br>Sélectionnez l'année de la date de fin de votre activité. Par exemple, pour une année du 15/09/2012 au 15/06/2013, vous devez sélectionner 2013.                                                                                                    | 2        | Etablissement * :<br>Si l'établissement n'est pas                                                                                                   |
|        | Année scolaire * :<br>Sélectionnez l'année de la date de fin de votre activité. Par exemple, pour une année du 15/09/2012 au 15/06/2013, vous devez sélectionner 2013.  Pays * : Azerbaïdjan                                                                                                    | 2        | Etablissement * :<br>Si l'établissement n'est pas                                                                                                   |
| 2      | Année scolaire * :<br>Sélectionnez l'année de la date de fin de votre activité. Par exemple, pour une année du 15/09/2012 au 15/06/2013, vous devez sélectionner 2013.<br>Pays * :<br>Azerbaïdjan  Kégion * :                                                                                                    | 2        | Etablissement * :<br>Si l'établissement n'est pas<br>Niveau * :<br>Vous devez sélectionner ci-<br>Sélectionner le nivea                             |
| -      | Année scolaire * :<br>Sélectionnez l'année de la date de fin de votre activité. Par exemple, pour une année du 15/09/2012 au 15/06/2013, vous devez sélectionner 2013.          Pays * :                                                                                                    | 2        | Etablissement * :<br>Si l'établissement n'est pas<br>Niveau * :<br>Vous devez sélectionner ci-<br>Sélectionner le nivea<br>Domaine * :              |
| -      | Année scolaire *: Sélectionnez l'année de la date de fin de votre activité. Par exemple, pour une année du 15/09/2012 au 15/06/2013, vous devez sélectionner 2013.  Pays *: Azerbaïdjan  Kégion *: Ville *:                                                                                                    | 2        | Etablissement * :<br>Si l'établissement n'est pas<br>Niveau * :<br>Vous devez sélectionner ci-<br>Sélectionner le nivea<br>Domaine * :              |
| -      | Année scolaire *:<br>Sélectionnez l'année de la date de fin de votre activité. Par exemple, pour une année du 15/09/2012 au 15/06/2013, vous devez sélectionner 2013.<br>Pays *:<br>Azerbaïdjan<br>Région *:<br>Uille *:<br>Si la ville n'est pas présent dans la liste. Je sélectionne la mention "Autre" et je saisis son nom ci-dessous     | 2        | Etablissement * :<br>Si l'établissement n'est pas<br>Niveau * :<br>Vous devez sélectionner ci-<br>Sélectionner le nivea<br>Domaine * :<br>Moyenne : |
| -      | Andé scolaire * :<br>Sélectionnez l'année de la date de fin de votre activité. Par exemple, pour une année du 15/09/2012 au 15/06/2013, vous devez sélectionner 2013.<br>Pays * :<br>Azerbaïdjan •<br>Région *:<br>Ville * :<br>Si la ville n'est pas présent dans la liste, je sélectionne la mention "Autre" et je saisis son nom ci-dessous | 2        | Etablissement * :<br>Si l'établissement n'est pas<br>Niveau * :<br>Vous devez sélectionner ci-<br>Sélectionner le nivea<br>Domaine * :<br>Moyenne : |
| -      | Année scolaire *:   Sectionnez l'année de la date de fin de votre activité. Par exemple, pour une année du 15/09/2012 au 15/06/2013, vous devez sélectionner 2013.   Pays *:   Zarbaïdjan   Région *:   Ville *:   Si ville nrest pas présent dans la liste, je sélectionne la mention "Autre" et je saisis son nom ci-dessous                 | 2        | Etablissement * :<br>Si l'établissement n'est pas<br>Niveau * :<br>Vous devez sélectionner ci-<br>Sélectionner le nivea<br>Domaine * :<br>Moyenne : |

Enregistrer

Annuler ×

a liste, je sélectionne la mention Autre et je saisis son nom ci-dessous

eau correspondant au nombre d'année d'études après l'obtention du diplôme de fin d'études secondaires.

 $\sim$ 

 $\sim$ 

 $\sim$ 

## Mes compétences linguistiques

La certification de français (TCF, DELF/DALF) est obligatoire dans le cadre de la procédure de candidature sur la plateforme **« Études en France »** 

| Mes tests et examens de français                                                                                                    | 7                                                                                        | Ajouter un test de type               |                                                            |
|----------------------------------------------------------------------------------------------------|------------------------------------------------------------------------------------------|---------------------------------------|------------------------------------------------------------|
| i Vous devez joindre au moins un justificatif pour chaque test déclaré                                                                                                    | TCF TP option orale + option écrite                                                      | ~                                     | $ \longrightarrow \text{TCF SO +} $                        |
|                                                                                                    | -                                                                                        | Ajouter +                             | $\longrightarrow$ TCF optic<br>$\longrightarrow$ TCF optic |
|                                                                                                    |                                                                                          |                                       | → DELF/DA<br>→ TEF                                         |
|                                                                                                    |                                                                                          |                                       | → TEF optic                                                |
| Mon niveau de français<br>Si vous avez passé un test de français, ne remplissez pas cette rubrique<br>Vous pouvez joindre des justificatifs pour appuyer votre déclaration (b | e : ajoutez votre test dans la rubrique "M<br>bulletin de notes, certificat de scolarité | es tests et examens de français"<br>) |                                                            |
| Non précisé                                                                                                    |                                                                                          |                                       | -                                                          |
|                                                                                                    |                                                                                          | Modifier 🖉                            |                                                            |
|                                                                                                    |                                                                                          |                                       |                                                            |
| Mes séjours en France                                                                                                    |                                                                                          | Ajouter +                             | → facultatif                                               |
| Vous pouvez, si vous le désirez, joindre un justificatif pour chaque séjou attestation)                                                                                       | ur (visa, billet de transport,                                                           |                                       |                                                            |
|                                                                                                    |                                                                                          | ,                                     |                                                            |
| Mon niveau d'anglais (et autres langues)                                                                                                    |                                                                                          |                                       | → facultatif, sauf si c'es                                 |
| La saisie du niveau d'anglais est obligatoire si vous ajoutez des formatio vous devez joindre un justificatif.                                                                | ons Taught in English dans votre panier. Si                                              | i vous déclarez un test d'anglais,    |                                                            |
|                                                                                                    |                                                                                          |                                       |                                                            |
|                                                                                                    |                                                                                          | Modifier 🖉                            |                                                            |
|                                                                                                    |                                                                                          |                                       |                                                            |

## \*Attestation ! Ne mettez ni virgule ni tiret dans le N° d'attestation. Pour les attestations provisoires de TCF SO (sur ordinateur), où vous n'avez toujours pas de numéro d'attestation, mettez « 0000 ».

Quand vos informations personnelles seront saisies et que votre rubrique sera complète, vous pourrez remplir votre panier de formations.

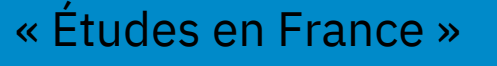

 $\square$ 

- TP option orale et option écrite
- ption orale + option écrite
- on orale
- on écrite
- LF après septembre 2005
- on écrite + option orale

st exigé pour la formation

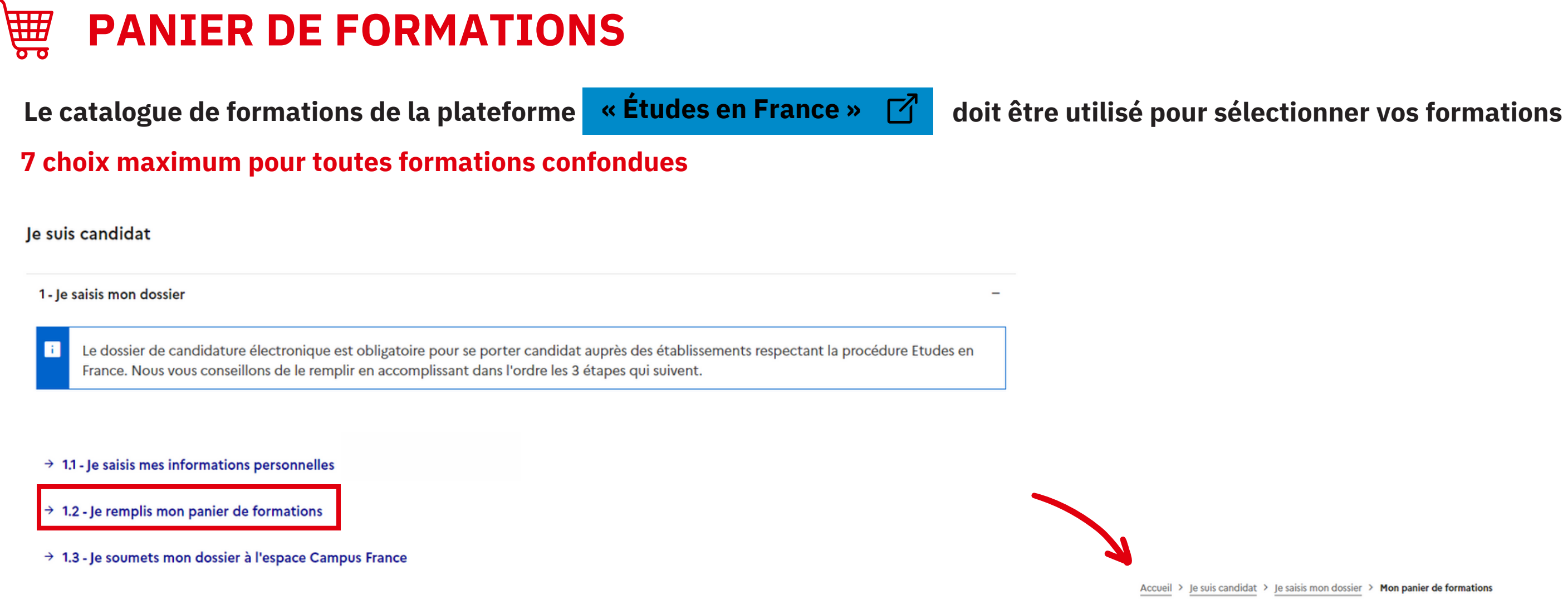

2 - L'espace Campus France vérifie mon dossier

3 - Les établissements examinent mes candidatures

+

+

Règles de constitution du panier de formation

Retour ×

| Accueil | Accueil > Je suis candidat > Je saisis mon dossier > Mon panier de formations                                                                                                    |   |                                            |  |  |  |  |
|---------|----------------------------------------------------------------------------------------------------|---|--------------------------------------------|--|--|--|--|
| Mon p   | panier de formations                                                                                                    | Ø | Votre panier ne contient pas de formations |  |  |  |  |
| i       | Vous savez quelles formations vous souhaitez suivre en France. Vous allez pouvoir vous porter candidat en ajoutant dans votre panier les formations qui vous intéressent. Si vous ne savez pas quelle formation suivre, consultez le catalogue des formations sur le site Campus France, ou prenez un rendez-vous d'orientation. |   |                                            |  |  |  |  |

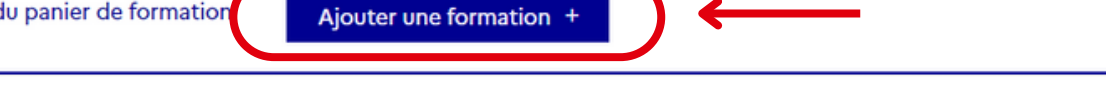

Votre panier ne contient aucune demande de formation. Cliquer sur le bouton "Ajouter une formation" pour remplir votre panier.

# Vous postulez pour une 1ère année de licence (L1) au sein d'une université (3 choix maximum)

|                          | J'ajoute une formation à mon panier                          | Voir le panier                                     |   |
|--------------------------|--------------------------------------------------------------|----------------------------------------------------|---|
|                          | Je cherche une formation particulière                        |                                                    |   |
|                          | (L'accès à certaines formations est soumis à de              | s règles particulières)                            |   |
|                          | Règles de constitution du panier de formations               | • O 1ère année de licence au sein d'une université | 0 |
|                          |                                                              | Diplôme d'Architecture (licence, master, HMONP)    | 0 |
| Cochez la 1ère rubrique. |                                                              | O Toutes les autres formations                     | 0 |
|                          | Je recherche des formations * :<br>ex.: master chimie Nantes |                                                    |   |
| Recherchez la formation  |                                                              |                                                    |   |
|                          | Plus d'options/Moins d'options                               |                                                    |   |
|                          | Rechercher Réinitia                                          | liser ×                                            |   |

→ Vous postulez pour un diplôme d'Architecture au sein des ENSA de niveau licence, Master, HMONP (2 choix maximum)

|                          | J'ajoute une formation à mon panier                          | Voir le panier                                   |   |
|--------------------------|--------------------------------------------------------------|--------------------------------------------------|---|
|                          | Je cherche une formation particulière                        |                                                  |   |
|                          | (L'accès à certaines formations est soumis à de              | es règles particulières)                         |   |
|                          | Règles de constitution du panier de formations               | O 1ère année de licence au sein d'une université | 0 |
| Cochez la 2ème rubrique. |                                                              | Diplôme d'Architecture (licence, master, HMONP)  | 0 |
|                          |                                                              | O Toutes les autres formations                   | 0 |
| /,                       | Je recherche des formations * :<br>ex.: master chimie Nantes |                                                  |   |
| Recherchez la formation  |                                                              |                                                  |   |
|                          | Plus d'options/Moins d'options                               |                                                  |   |
|                          | <b>Rechercher</b> Réinitia                                   | liser ×                                          |   |

#### 🛶 Si vous postulez pour d'autres formations : licence (L2, L3), licence professionnelle, master et autres formations auprès des à la plateforme (7 choix maximum)

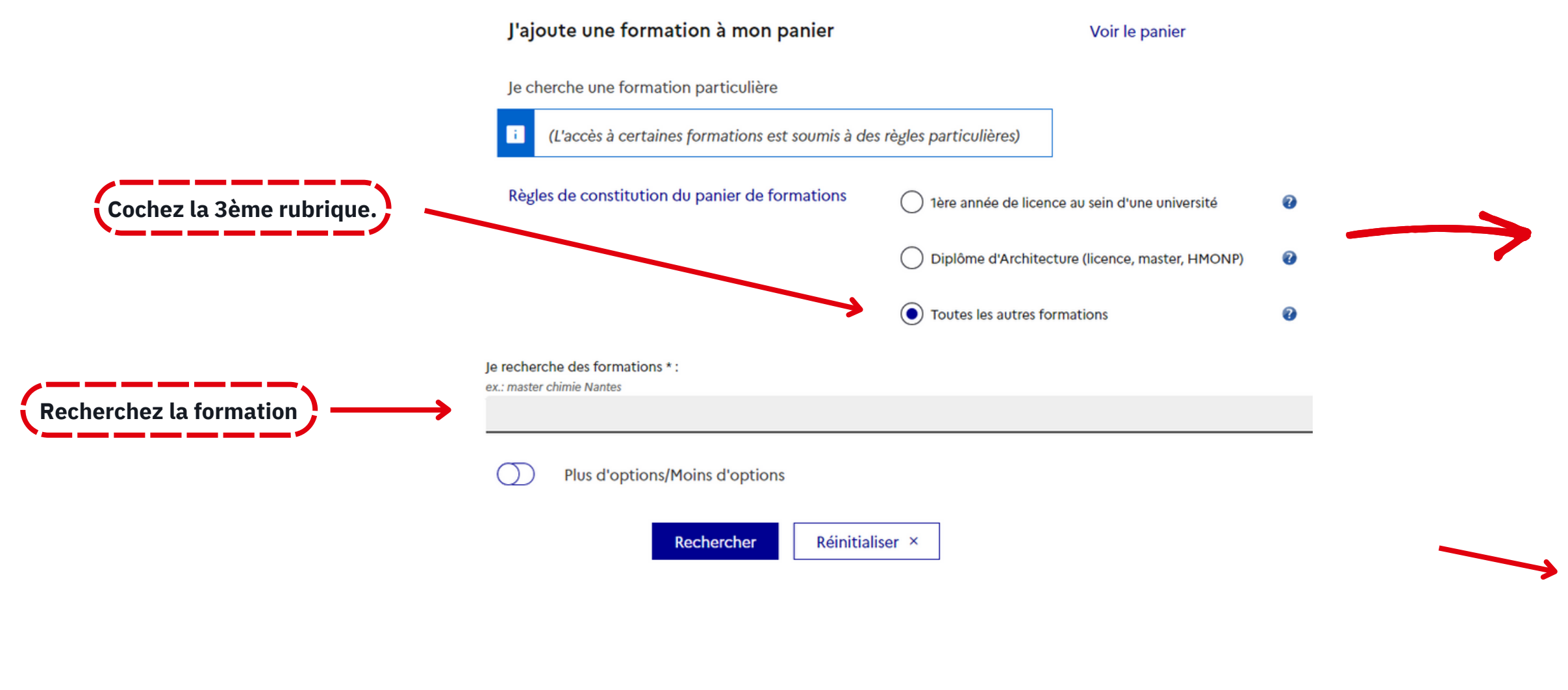

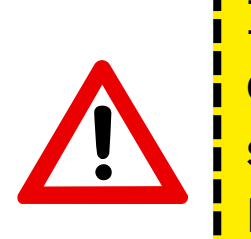

Il faut toujours vérifier les modalités de candidature de formation. Certains établissements chaque ne sélectionnent pas systématiquement sur Études en France, ou exigent une procédure parallèle.

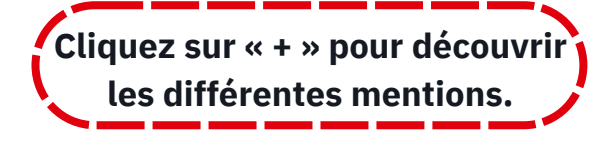

Pour découvrir les

formations en anglais

[

| Je cherche une formation particulière                                                                                                    |                                |   |  |  |  |
|----------------------------------------------------------------------------------------------------|--------------------------------|---|--|--|--|
| i (L'accès à certaines formations est soumis à des règles particulières)                                                                                                    |                                |   |  |  |  |
| Règles de constitution du panier de formations 🛛 🔿 1ère année de licence au sein d'une université 🧃                                                                                                    |                                |   |  |  |  |
| Diplôme d'Architecture (licence, master, HMONP)                                                                                                    |                                |   |  |  |  |
|                                                                                                    | • Toutes les autres formations | 0 |  |  |  |
| Je recherche des formations * :<br>ex.: master chimie Nantes                                                                                                    |                                |   |  |  |  |
| master économie                                                                                                    |                                |   |  |  |  |
| <b>Rechercher</b> Réinitiali<br>Je sélectionne ma formation                                                                                                    | iser ×                         |   |  |  |  |
| <ul> <li>Général</li> <li>Diplôme d'école de commerce visé de niveau</li> <li>Diplôme d'université</li> <li>Formation d'école spécialisée</li> <li>Master indifférencié (recherche et professionne)</li> <li>Master professionnel</li> <li>Master recherche</li> <li>Mastère spécialisé</li> </ul> | bac + 4 ou 5<br>nel)           |   |  |  |  |

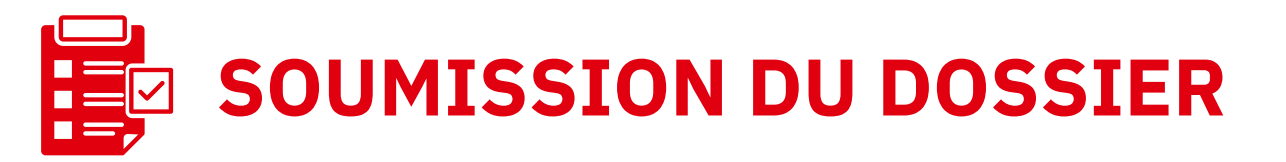

| MINISTÈRE<br>DE L'EUROPE<br>ET DES AFFAIRES<br>ÈTRANGÈRES | ÉTUDES<br>En Frânce | Espace Car                                                                                                    | Madina RAMIZLI<br>npus France Azerbaïdjan<br>AZ22-00147 |                |
|-----------------------------------------------------------|---------------------|----------------------------------------------------------------------------------------------------|---------------------------------------------------------|----------------|
| zanov<br>Zgolov<br>Pratovený                              |                     | Numéro de dossier                                                                                                    | E Déconnexion                                           |                |
|                                                           |                     | Je suis candidat Je suis accepté Ma messagerie Mon compte                                                                                                    |                                                         |                |
|                                                           |                     | Accueil > Je suis candidat                                                                                                    |                                                         |                |
|                                                           |                     | Je suis candidat                                                                                                    |                                                         |                |
|                                                           |                     | 1 - Je saisis mon dossier –                                                                                                    |                                                         |                |
|                                                           |                     | Le dossier de candidature électronique est obligatoire pour se porter candidat auprès des établissements respectant la procédure Etudes en France. Nous vous conseillons de le remplir en accomplissant dans l'ordre les 3 étapes qui suivent. |                                                         |                |
|                                                           |                     | → 1.1 - Je saisis mes informations personnelles Incomplet                                                                                                    |                                                         |                |
|                                                           |                     | → 1.2 - Je remplis mon panier de formations                                                                                                    |                                                         |                |
|                                                           |                     | → 1.3 - Je soumets mon dossier à l'espace Campus France                                                                                                    | Je so                                                   | 0111           |
|                                                           |                     | 2 - L'espace Campus France vérifie mon dossier +                                                                                                    |                                                         | QU             |
|                                                           |                     | 3 - Les établissements examinent mes candidatures +                                                                                                    | Je vé                                                   | rifie          |
|                                                           |                     |                                                                                                    | Mes ir<br>Ma sit                                        | nforr<br>tuati |
|                                                           |                     | Une fois votre dossier de                                                                                                    | Mon r                                                   | barco          |
|                                                           |                     | candidature complet, vous                                                                                                    | Mes c                                                   | omp            |
|                                                           |                     | pouvez le soumettre.                                                                                                    | Mon p<br>Incom                                          | oanie<br>oplet |
|                                                           |                     |                                                                                                    | Je re                                                   | lis r          |

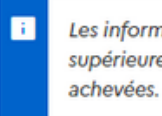

A

( A cocher ! )

#### nets mon dossier

uand votre dossier de candidature électronique est terminé, assurez-vous qu'il est complet et soumettez-le à votre espace Campus France.

#### ie que mon dossier est complet, et je le complète si besoin

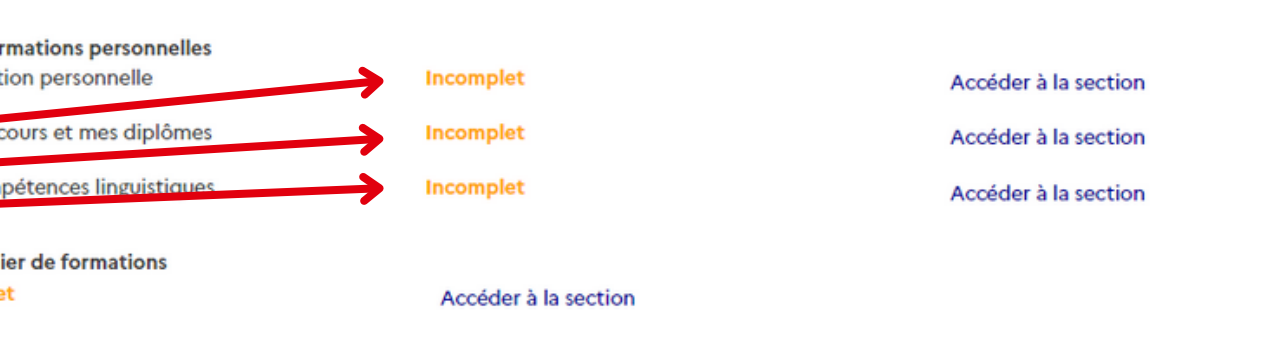

#### mon dossier et je le soumets à mon espace Campus France

J'ai bien relu mon dossier et je certifie l'exactitude des informations qu'il contient

Attention, après la soumission de votre dossier, vous ne pourrez plus le modifier !

Je soumets mon dossier à l'Espace Campus France

#### Votre dossier n'est pas complet. Vous ne pouvez pas le soumettre.

Vous n'avez pas indiqué avoir relu votre dossier.

Les informations recueillies font l'objet d'un traitement informatique destiné à faciliter les démarches des étudiants souhaitant suivre des études supérieures en France et sans opposition de votre part, à permettre de vous contacter par la suite pendant vos études en France et une fois vos études achevées.

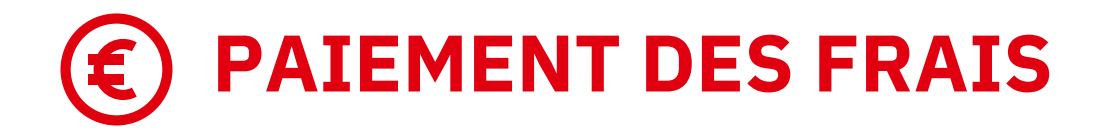

Cari hesab

atb

| * Les frais de dossier (100 AZN) sont à régler uniquement |
|-----------------------------------------------------------|
| par virement bancaire au RIB suivant :                    |

## Une fois les frais de dossier payés et le dossier soumis, Campus France vérifiera votre dossier.

| Müşt                     | Müştərinin bank rekvizitləri - Azərbaycan manatı Adı: "Azər-Türk Bank" ASC-nin |                                     |  | le suis condidet : le suis accenté : Ma mossagaria : Man compte |  |  |  |  |
|--------------------------|--------------------------------------------------------------------------------|-------------------------------------|--|-----------------------------------------------------------------|--|--|--|--|
| 3ank rekvizitləri:       |                                                                                | Müstəri Xidmətləri Mərkezi          |  | je sols candidat je sols accepte Pla messagene Plon compte      |  |  |  |  |
|                          | Ünvan :                                                                        | Bakı şəhəri, C.Məmmədquluzadə küc.  |  |                                                                 |  |  |  |  |
|                          |                                                                                | 85; 192/193                         |  |                                                                 |  |  |  |  |
|                          | Kod :                                                                          | 507699                              |  |                                                                 |  |  |  |  |
|                          | VÖEN :                                                                         | 9900006111                          |  | Accueil > Je suis candidat                                      |  |  |  |  |
|                          | Müxbir hesab :                                                                 | AZ02NABZ0135010000000022944         |  |                                                                 |  |  |  |  |
|                          | SWIFT :                                                                        | AZRTAZ22                            |  |                                                                 |  |  |  |  |
| n-tii                    | Adı :                                                                          | FRANSA RESPUBLİKASININ AR           |  | lo suis candidat                                                |  |  |  |  |
|                          |                                                                                | SOFIRLIY                            |  | Je sols candidat                                                |  |  |  |  |
| ıştərinin<br>adalatlarlı | VÖEN                                                                           |                                     |  |                                                                 |  |  |  |  |
| Wizitiən:                | VOEN:                                                                          | 9900084671                          |  |                                                                 |  |  |  |  |
|                          | İBAN nömrəsi                                                                   | AZ29AZRT39010019440202226001        |  | 1 - Je saisis mon dossier                                       |  |  |  |  |
| Tə                       | yinatda mütləq                                                                 | göstərilməli!                       |  | 2 - L'espace Campus France vérifie mon dossier                  |  |  |  |  |
| üştərinin adı, soyad     | lı və Ödəniş məqs                                                              | sədi (Kurs: intensiv/ ümumi/ fərdi; |  |                                                                 |  |  |  |  |
|                          | İmtahan: DELF/DALF, TCF, TEF;<br>Kitabxana)                                    |                                     |  | 3 - Les établissements examinent mes candidatures               |  |  |  |  |
|                          | Azər<br>Miştəri Zərəf                                                          |                                     |  |                                                                 |  |  |  |  |

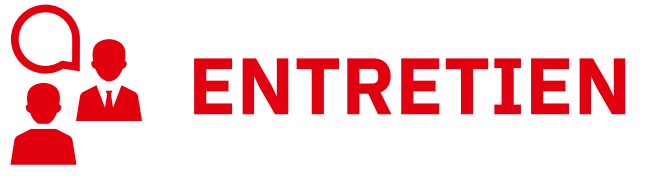

-> Une fois votre dossier validé par l'Espace Campus France Azerbaïdjan, vous serez convoqué à un entretien.

→ Une fois le dossier finalisé, il faudra attendre les réponses des établissements.

| Je suis candidat  | Je suis accepté  | Ma messagerie     | Mon compte |  |  |  |   |
|-------------------|------------------|-------------------|------------|--|--|--|---|
|                   |                  |                   |            |  |  |  |   |
| Accueil > Je suis | candidat         |                   |            |  |  |  |   |
| Je suis can       | didat            |                   |            |  |  |  |   |
| 1 - Je saisis     | mon dossier      |                   |            |  |  |  | + |
| 2 - L'espace      | Campus France    | vérifie mon dossi | er         |  |  |  | + |
| 3 - Les étab      | lissements exami | nent mes candid   | atures     |  |  |  | + |

-> Après l'obtention des réponses des établissements, validez le choix qui vous intéresse et entamez la procédure pré-consulaire.

## **CONTACTEZ-NOUS!**

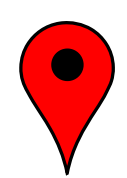

Azərbaycan Fransız İnstitutu - IFA 🗹 Füzuli küçəsi 67, **Bakı, AZ1014** 

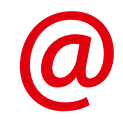

bakou@campusfrance.org

+994 51 207 02 95 🗹

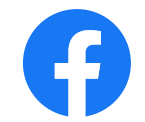

0

@campusfrancebakou  $\square$ 

@campusfranceazerbaidjan ☑

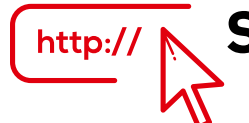

http:// Site France Alumni Azerbaïdjan 🗹